# **EXACT PATH – MAP Growth Learning Paths**

| Exact Path by Edmentum is an                                                                                                    |                                                                                 |                                                                                                    |                                                                                                    |
|----------------------------------------------------------------------------------------------------|---------------------------------------------------------------------------------|----------------------------------------------------------------------------------------------------|----------------------------------------------------------------------------------------------------|
| instructional content tool that can:                                                                                                    | 1. Login                                                                        | 2. MAP Growth Reports                                                                                                    | 3. Home Screen                                                                                                    |
| <ul> <li>1 – Use MAP NWEA results to<br/>create an individualized learning<br/>path to address gaps in a student's<br/>skills that prevent grade-level<br/>mastery.</li> <li>2 – Help teachers understand<br/>student comprehension of Power<br/>Standards</li> <li>3 – Quickly identify student problem<br/>areas by subject and skill</li> </ul>                                                                        | a) Login via<br>Clever - Single<br>Sign-On<br>b) Select                         | a) Select 'NWEA<br>MAP/Class Results'<br>b) Review student<br>RIT score and NWEA<br>Norms data grade<br>equivalent by goal                                                                                                    | <ul> <li>a) On Home screen,<br/>filter by subject and<br/>timeframe (default<br/>current week)</li> <li>b) If desired, filter by<br/>status: struggling,<br/>failed once, etc</li> </ul> |
| Once student MAP Growth RIT<br>scores are loaded into Exact Path:                                                                                                    | Edmentum Exact<br>Path                                                          | grade equivalent in<br>each goal                                                                                                    | Student Logins:<br>a) Students login via<br>Clever                                                                                                    |
| <ul> <li>1 – Teachers can pull a report that<br/>shows RIT scores in terms of grade<br/>equivalent broken down by goal.<br/>This report can be sorted by goal to<br/>inform teacher lesson planning.</li> <li>2 – Loading the scores generates<br/>individual learning paths for each<br/>student. These paths address 4 skill<br/>gaps at a time by providing a lesson,<br/>practice, and mastery quiz module</li> </ul> | c) from Home<br>Screen, select a<br>subject<br>My Classes Math Reading Language | GRADE & Construction of the second second se | b) To get their Clever<br>login info. From<br>teacher Clever page<br>go to Classes to print<br>student login<br>credentials or<br>badges                                                 |

#### CLEVELAND METROPOLITAN SCHOOL DISTRICT

### **EXACT PATH – Looking at Results Details**

The Home screen in Exact Path gives teachers a quick glance at student progress:

1 – Notifications for students for the current or previous weeks

2 – List students who are struggling; who have failed once or twice on a learning path; or who have a locked mastery quiz because they didn't pass.

3 – Use Quick Links to jump to student progress details.

4 – Use Custom Group / Auto-group feature to support classroom activities.

The Home screen also gives shortcuts to helpful tools:

1 – Create groups, review activities, review overall progress, search for resources.

2 – For more in-depth training, visit this link: <u>https://bit.ly/2YHpVm6</u>

3 – For info on the student experience, visit these links:

K-2: <u>https://bit.ly/3cAf2qx</u>

3-5: <u>https://bit.ly/2Lixfwz</u>

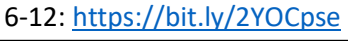

1. Review Student Progress

a) Select 'Review Current Activities' from Class Quick Links

b) Select the desired subject

Select a Subject to Continue:

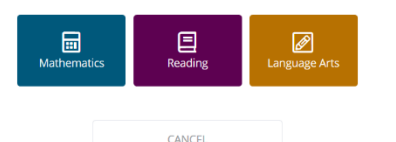

c) Note the different learning paths setup for each student

Learning Paths

2. Review Student Mastery Quiz responses

a) Click on the Knowledge Map tab

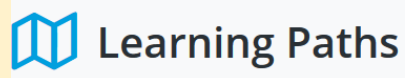

CURRENT ACTIVITIES KNOWLEDGE MAP

b) Observe student progress and status of their activities, click on any active status block

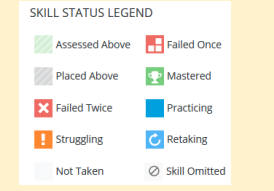

c) To see student responses to a Mastery Quiz, Click on 'Review'

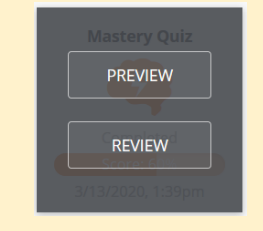

## 3. Uses of Custom Groups

a) Select 'Custom Groups' from Class Quick Links

b) Select subject /domain / skill

c) Click on Autogroup

# Custom groups can be used for:

a)Flexible grouping for classroom instruction

b) Assigningadditional resourcesto strugglers

c) Assigning
 additional work for
 advanced students